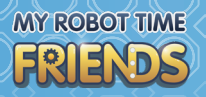

## 46 Medidor de nivel

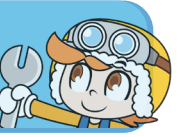

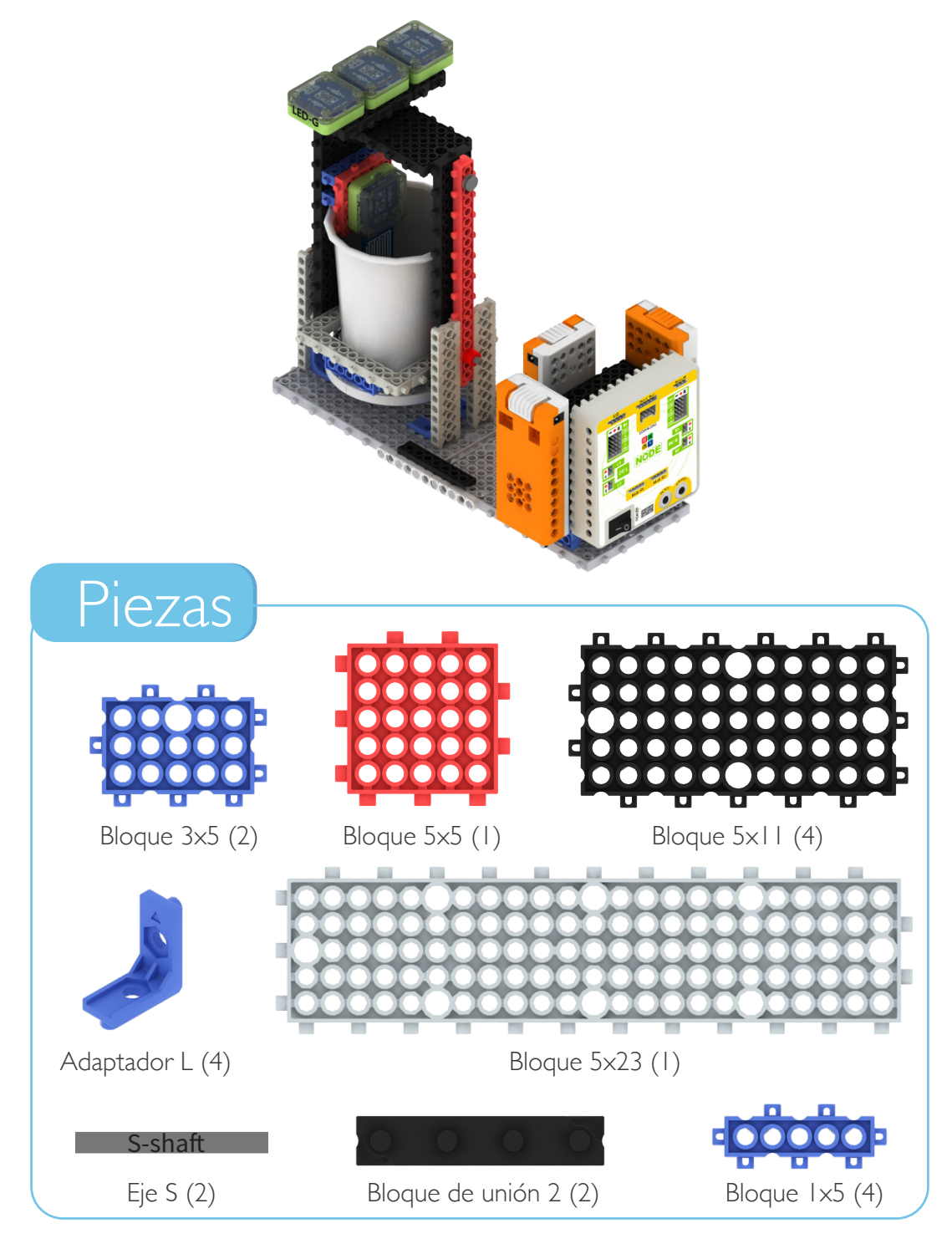

ЧВ

PASO 1

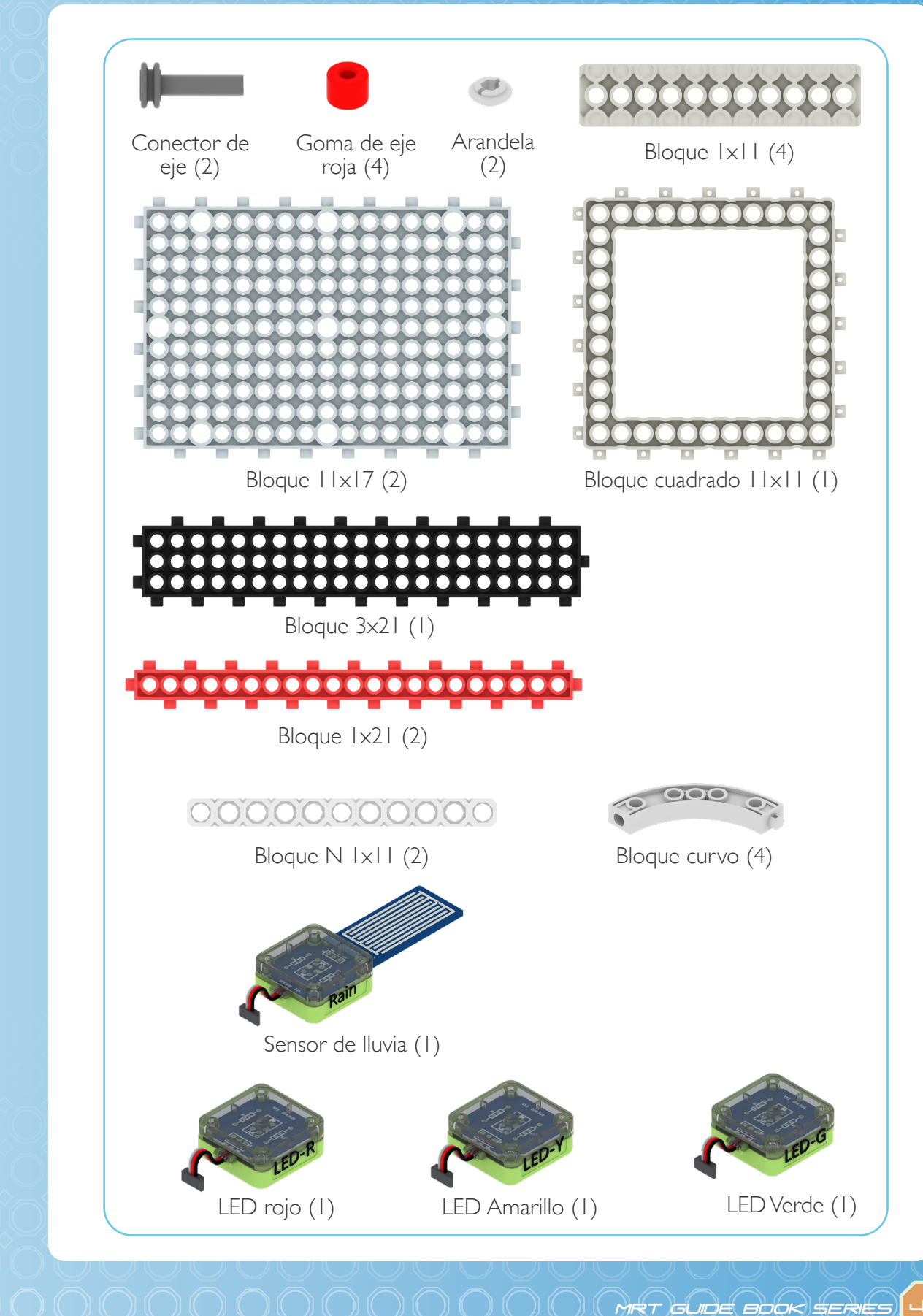

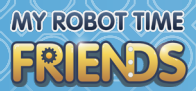

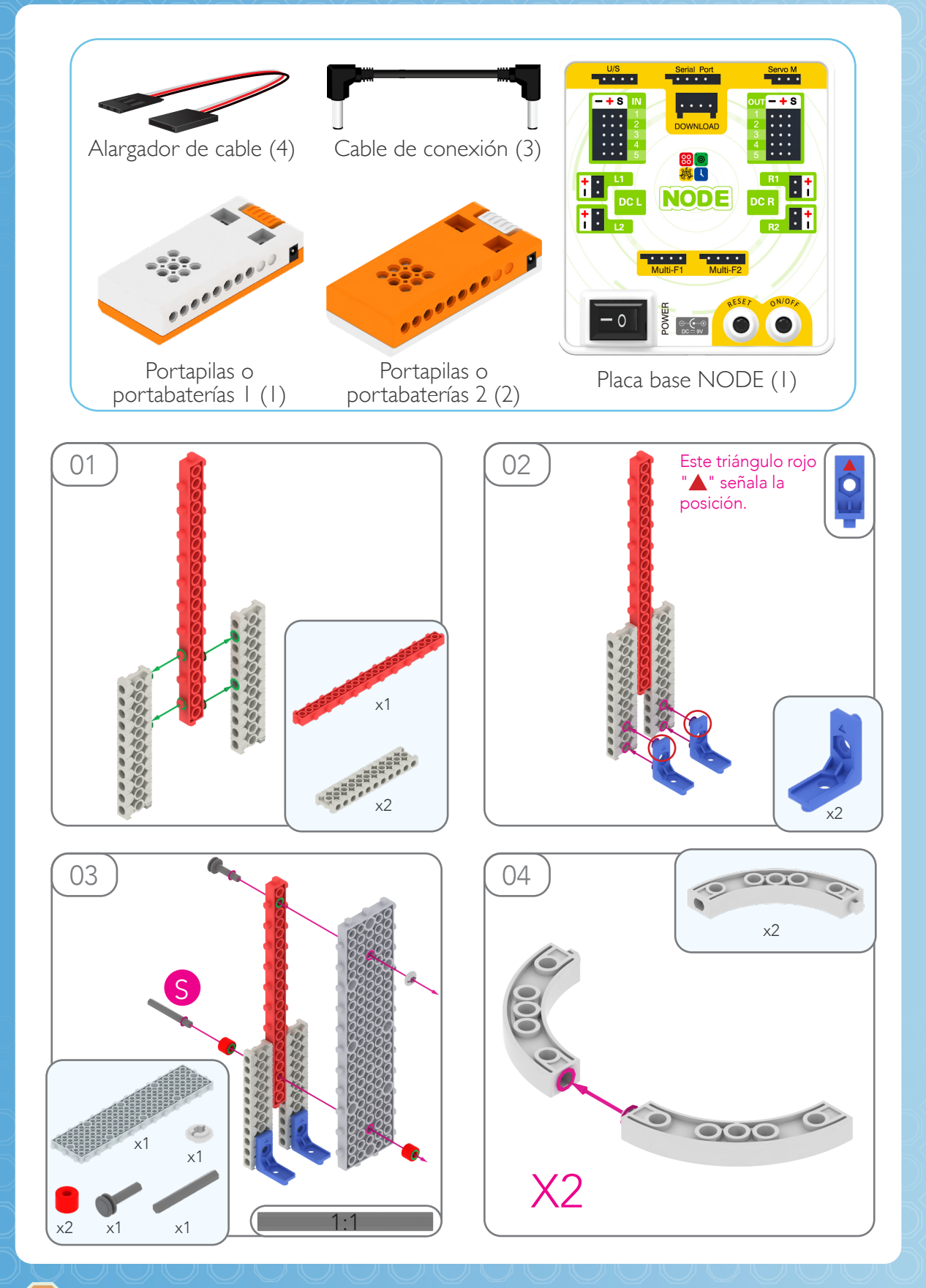

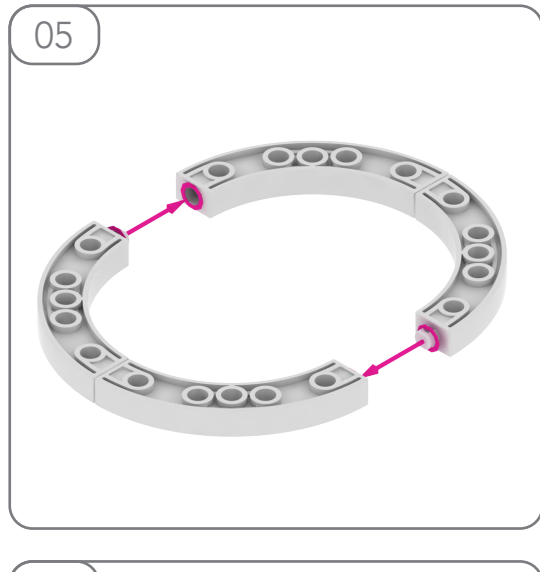

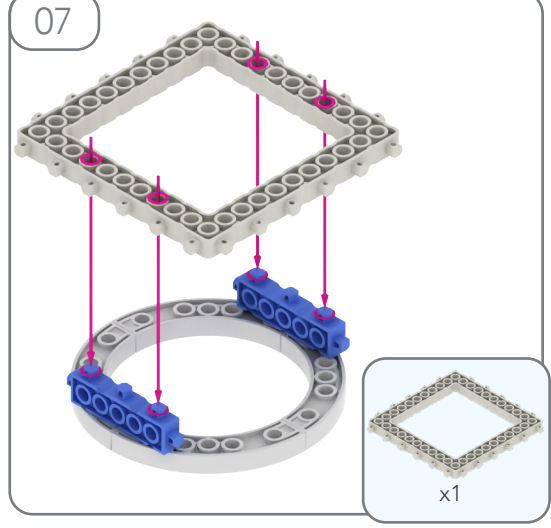

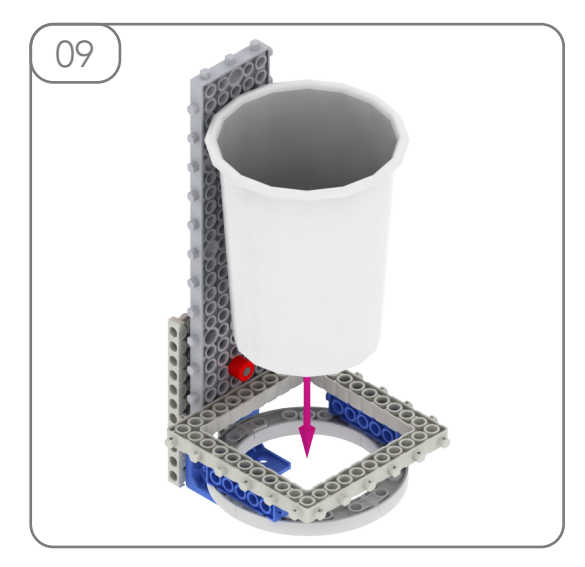

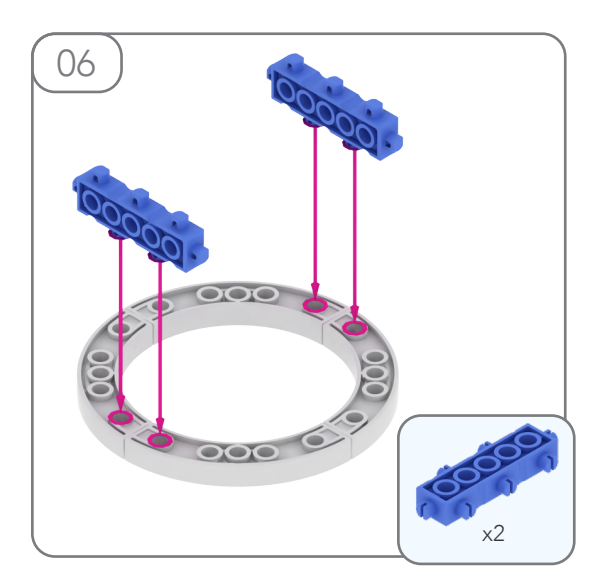

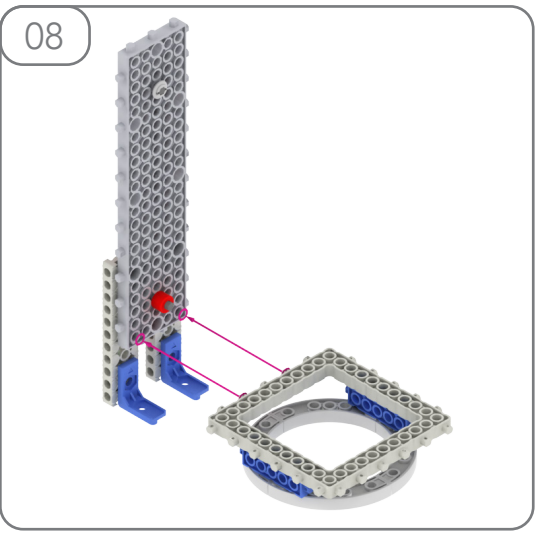

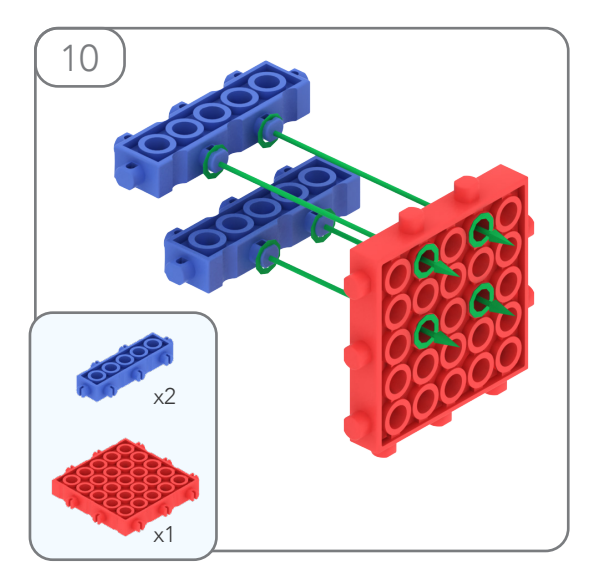

MY ROBOT TIME

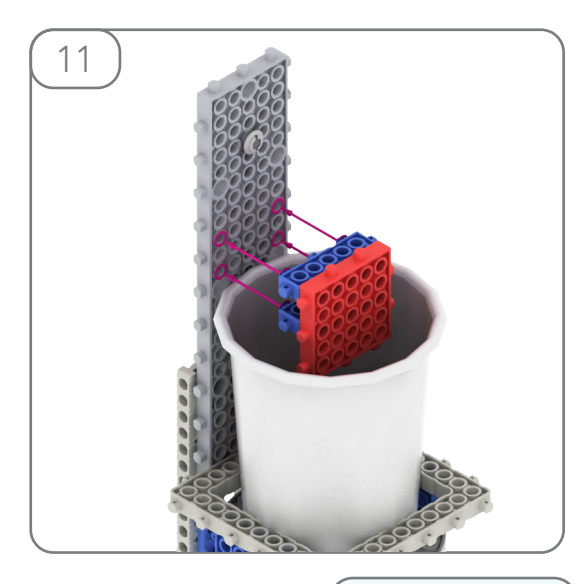

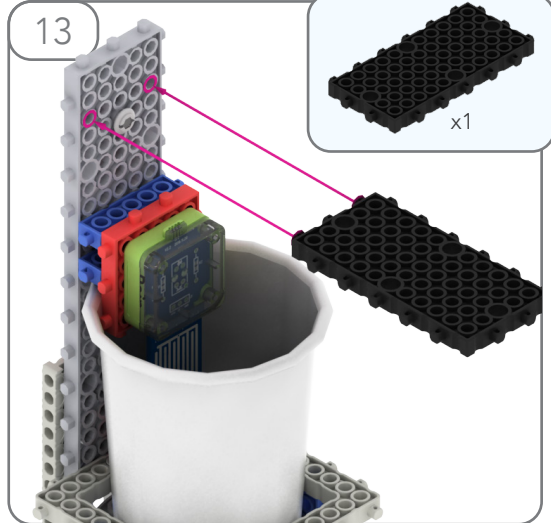

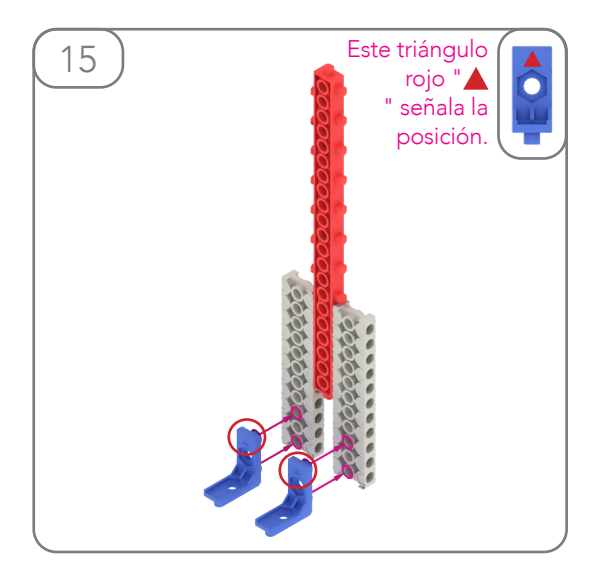

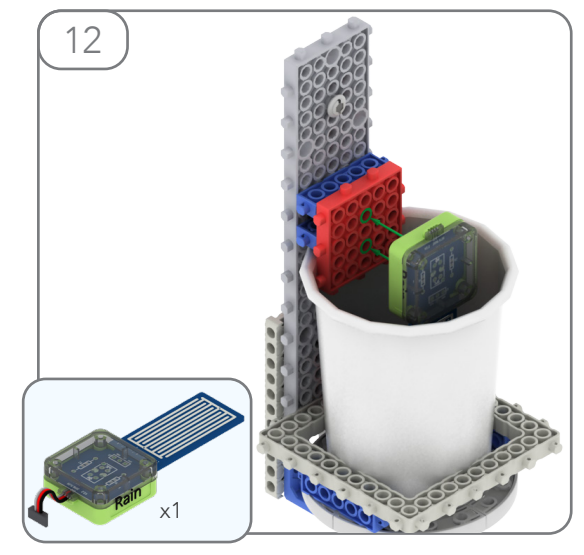

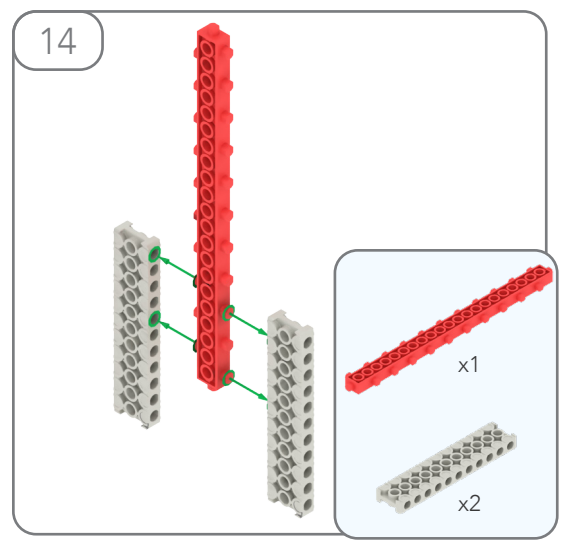

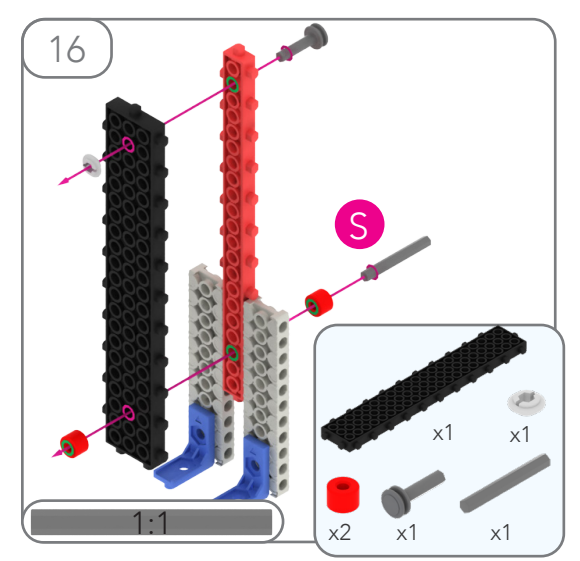

PASO 1

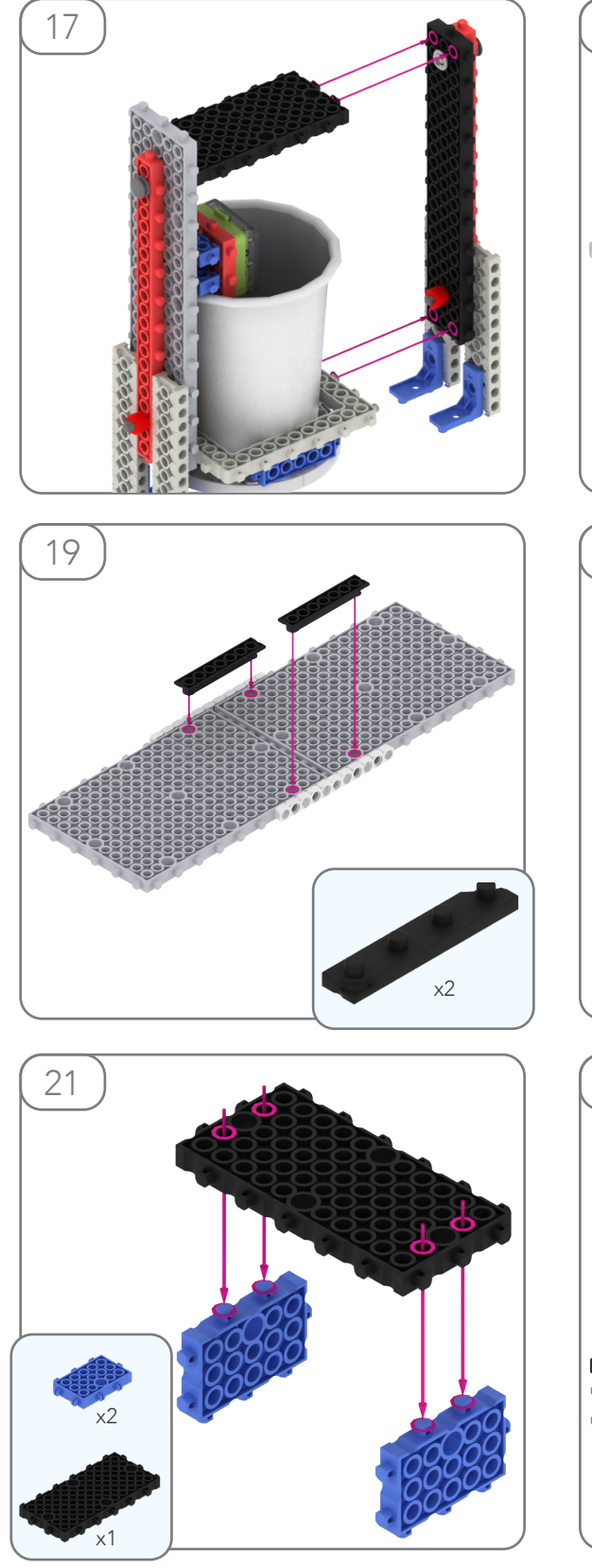

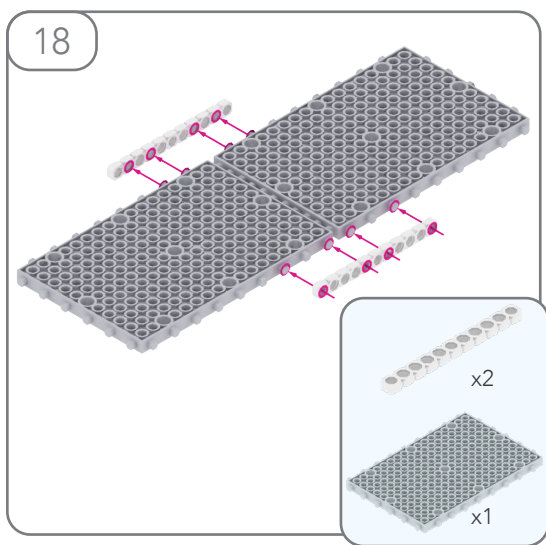

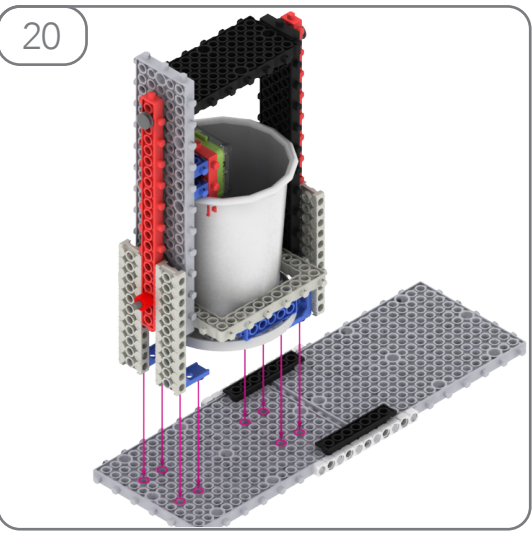

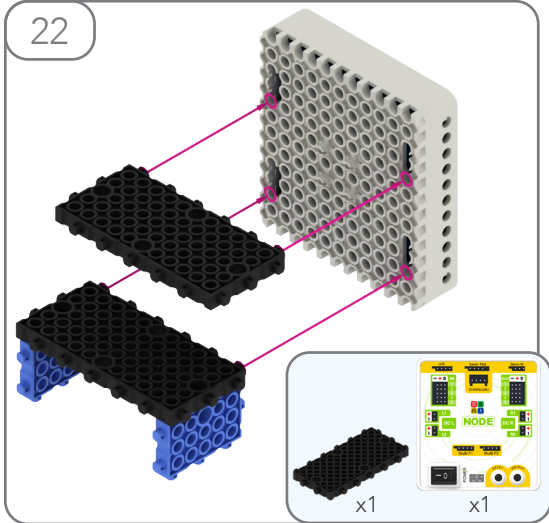

## MY ROBOT TIME

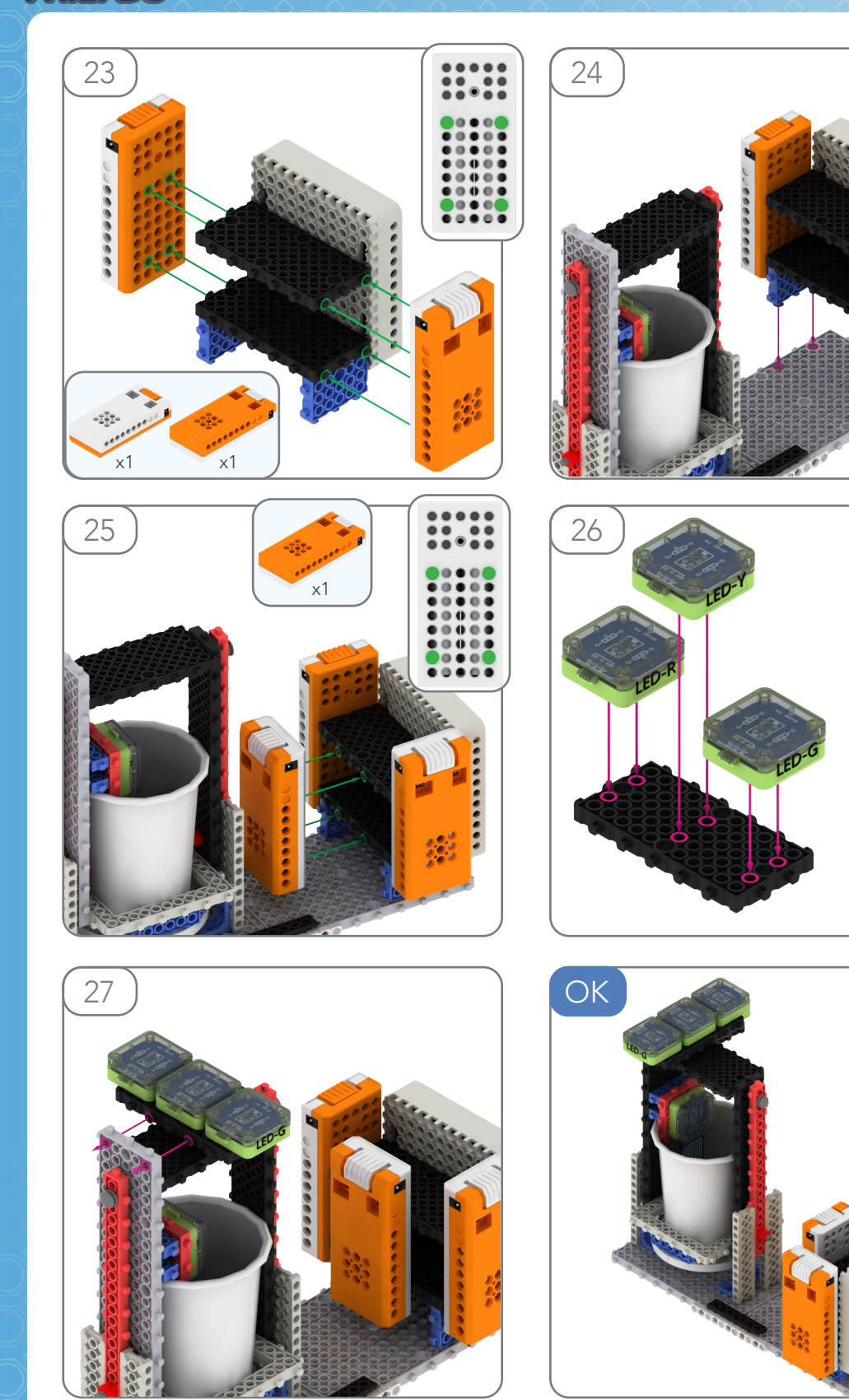

x1

ടപ്

PASO 1

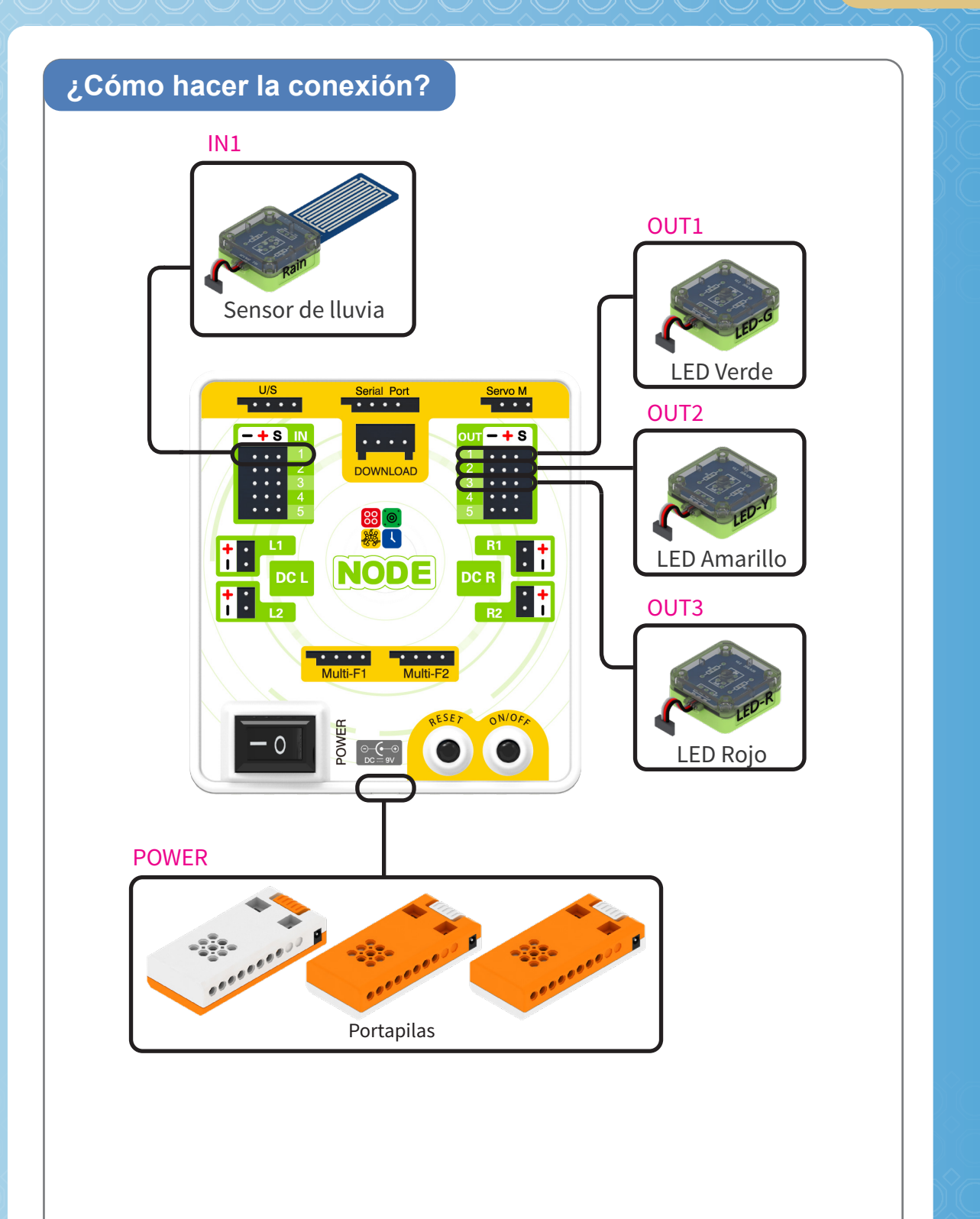

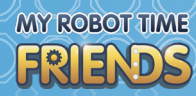

## Practica

1. Haz click en el botón "Coding", situado a la izquierda, para entrar en la interfaz de programación.

- 2. Haz click en el botón "Samples" para ver algunas configuraciones de ejemplo.
- 3. Haz click en "Level water or liquid".

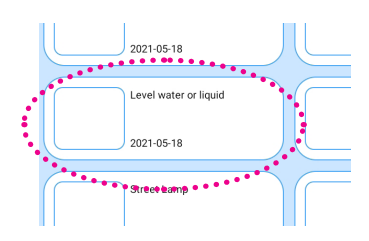

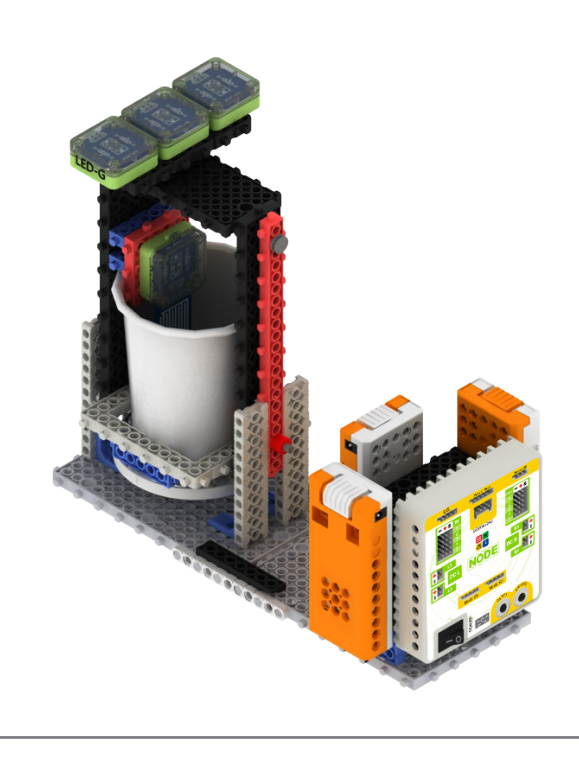

**@** Samples